## How to Determine your SYNC Software and Database Version:

| Go to your vehicle, on the<br>home screen press the<br>"settings" icon                                                                                                    | Phone 6:44 Navigation<br>Add Phone Audette St<br>KC1 DET2<br>ME3 fr 3out<br>Bio on 8 ClaVreyt Highway<br>His 1 1st Wave Margule<br>Maintam Volume 2 Climate                                                                                                    |
|----------------------------------------------------------------------------------------------------|----------------------------------------------------------------------------------------------------|
| Press the "Help" button and<br>next, press the "System<br>Information" button                                                                                                    | Add a phone 6:43 1.1 km<br>Clock<br>Clock<br>Sound<br>Sound<br>Sound<br>Sound<br>Sound<br>Minimum Volume<br>Clock<br>Minimum Volume<br>Clock<br>Minimum Volume<br>Clock<br>Clock<br>Cl |
| The third line displays your<br>software version, the last<br>line shows your Database<br>Version<br><i>Note: It may be helpful to take a</i><br><i>picture of this screen to capture</i><br><i>the S/W and Map Database</i><br><i>version information, or record it</i><br><i>below.</i> | Add a phone       6;43        1.1 km         System Information       Use Const Number: XMC23972       Use Const Number: XMC23972       Use Const Number: XMC23972         Vehicle Generations Number (MB): 1F       Use Const Number: XMC23972       Use Const Number (MB): 1F       Use Const Number (MB): 1F         Vehicle Generations Number (MB): 1F       Use Const Number (MB): 1F       Use Const Number (MB): 1F       Use Const Number (MB): 1F         Vehicle Generation Application Venion: 2.15.30       Worsion: 7.3       Use Const Number (MB): 1F       Use Const Number (MB): 1F         Vehicle Generation Application Venion: 2.15.30       Venion: 2.15.30       Use Const Number (MB): 1F       Use Const Number (MB): 1F         Vehicle Generation Application Venion: 2.15.30       Venion: 2.15.30       Use Const Const Co                                                                                                    |
| CCPU S/W Version:                                                                                                    | ► <mark></mark>                                                                                                    |
| Map Database Version                                                                                                    | <ul> <li>A15/B15 You have the latest/final map update. This is the final available</li> <li>Other Database Version Continue to next step.</li> </ul>                                                                                                    |

Look at the last five digits of the CCPU S/W Version (in shaded area above) and complete one of the actions below:

| Last five digits:                               | Action:                                                                                                    |
|-------------------------------------------------|----------------------------------------------------------------------------------------------------|
| Greater than or Equal to 12285                  | Continue to purchase                                                                                                    |
| 10337, 11038, 11063, 11081, 11134, 12023, 12156 | Visit <u>owner.ford.com</u> or <u>owner.lincoln</u> .com to update<br>your SYNC software prior to installing this map<br>update. |
| 10212, 10308, 12058                             | Your vehicle requires a software update from the dealer. Please contact your local dealer to schedule an appointment.            |